# 广东商标价值评价系统操作手册 (申请人部分)

一、申请程序

1、申请人登陆广东商标网(www.gdta.com.cn),进入广东商标价 值评价系统,如实填报相关信息,上传有关证明材料,并在规定日期 内报相关省级行业协会、专业协会或市(区)商标协会审核。

2、各相关省级行业协会、专业协会或市(区)商标协会在规定期限内对申请人是否符合申报条件,申报内容是否属实等有关方面进行 审核,并形成审核意见,统一报送秘书处。

3、秘书处组织开展评价工作,汇总专家审议意见,提交专家委 员会讨论。

4、经过专家委员会审议通过,适时向社会公布广东商标价值评价报告或广东商标价值评价年度总榜及行业分榜的名单,并向申请人颁发商标价值评价证明文件。

#### 二、系统入口及登录注册

登陆广东商标网 https://www.gdta.com.cn/,进入"广东商标价值评价系统",点击"申请",进行系统账户登录/注册。

1

⑦ 广东省商标价值评价系统

 申请
 审查

## 1、注册页面

输入申请人手机号,密码,点击发送验证码,输入收到的验证码, 点击注册按钮,进行注册。

| 广东省商标价值评价系统 |                                                |        | ◎ 登录 | ば注册 |
|-------------|------------------------------------------------|--------|------|-----|
|             |                                                |        |      |     |
|             | 登录                                             | 短信快捷登录 |      |     |
|             | <ul> <li>Q 请输入手机号码</li> <li>函 请输入密码</li> </ul> |        |      |     |
|             | <b>登录</b><br>注册                                | 忘记密码   |      |     |

### 2、登陆页面

| 登录             | 短信快捷登录 |
|----------------|--------|
|                |        |
| A 请输入手机号码      |        |
| 合 请输入密码        |        |
| 登录             |        |
| ± <del>m</del> | 忘记密码   |
|                |        |
| 机号密码           | 登录     |

三、商标申请

 1、点击左侧菜单"商标申请",填写并上传申请资料,\*为必 填项或必上传文件。

| 🥥 广东省商标 | 示价值评价系统                      | Ĉ                           |        | х 🗘 👧 🔲 🔤 🤇 |
|---------|------------------------------|-----------------------------|--------|-------------|
| △ 基础信息  | 基础信息 × 评价申请 ×                |                             |        | 标签选项 ~      |
|         | 商标 / 商标申请                    |                             |        |             |
| 商标申请    | 〇 基础资料                       |                             | 〇 材料上传 | ○ 确定申请      |
| √≞ 甲请进度 |                              |                             |        |             |
| ③ 帐号设置  | 基本信息<br>申请类型(<br>* 地奈也へ      |                             |        |             |
|         | *申请人/企业名称                    | 申请人/企业名称                    |        |             |
|         | * 身份证号/统一信用代码 * 申请人地址/企业注册地址 | 身份证号/統一信用代码<br>申请人地址/企业注册地址 |        |             |
|         | 联系方式                         |                             |        |             |
|         | * 联系人<br>* 联系人手机             | 联系人<br>联系人手机                |        |             |

(1) 申请类型

1) 商标价值评价:通过相关协会受理,专家打分,评估师估值等环
 节,授予商标价值评价证明文件及商标预评估报告。

2) 商标估值: 提交申请后, 评估师估值, 得到商标预评估报告。

| ◇ 甘砂信白  | 基础信息 × 评价申请 × |          |        |  |  |  |  |
|---------|---------------|----------|--------|--|--|--|--|
|         | ③ 商标 / 商标申请   |          |        |  |  |  |  |
| ➡ 商标申请  |               |          |        |  |  |  |  |
| √_ 申请进度 | ○ 基础资料        |          | ○ 材料上传 |  |  |  |  |
| ② 帐号设置  | 基本信息          |          |        |  |  |  |  |
|         | 申请类型 💿 商标价值评价 | î ○ 商标估值 |        |  |  |  |  |

# (2) 录入申请人基本资料

| * 推荐协会        | 请选择推荐协会 ~    |
|---------------|--------------|
| *申请人/企业名称     | 申请人/企业名称     |
| *身份证号/统一信用代码  | 身份证号/统一信用代码  |
| *申请人地址/企业注册地址 | 申请人地址/企业注册地址 |

# (3) 录入申请人联系方式

| 联系方式     |       |
|----------|-------|
| *联系人     | 联系人   |
| * 联系人手机  | 联系人手机 |
| 联系电话(座机) | 联系电话  |
| 传真号码     | 传真号码  |
| * 邮箱     | 邮箱    |
| * 联系人地址  | 联系人地址 |

### (4) 录入商标信息

| 评估商标    |                                   |
|---------|-----------------------------------|
| * 商标名称  | 商标名称                              |
| * 商标注册号 | 商标注册号                             |
| * 国际分类  | 国际分类                              |
| * 商标图案  |                                   |
|         | +                                 |
|         |                                   |
|         |                                   |
|         | 商标图案扫描件,只能上传jpg/jpgg/png文件,且不超过2M |

## (5) 录入财务数据

| 财务数据           |              |              |              |
|----------------|--------------|--------------|--------------|
| * 营业收入(万元)     | 2017年营业收入    | 2018年营业收入    | 2019年营业收入    |
| * 营业成本(万元)     | 2017年营业成本    | 2018年营业成本    | 2019年营业成本    |
| * 营业利润(万元)     | 2017年营业利润    | 2018年营业利润    | 2019年营业利润    |
| * 所得税率(百分比)    | 2017年所得税率    | 2018年所得税率    | 2019年所得税率    |
| * 净利润(万元)      | 2017年净利润     | 2018年净利润     | 2019年净利润     |
| * 流动资产总价值(万元)  | 2017年流动资产总价值 | 2018年流动资产总价值 | 2019年流动资产总价值 |
| * 非流动资产总价值(万元) | 2017非流动资产总价值 | 2018非流动资产总价值 | 2019非流动资产总价值 |

## (6) 录入荣誉奖项

| 荣誉奖项              |               |                                 |      |
|-------------------|---------------|---------------------------------|------|
| 近3年获得有助于提升申请人商标知名 | 度、社会影响力和消费者认知 | 由地级市以上的政府机关、社会组织等相关单位颁发的荣誉奖项或资格 | 认定等。 |
| 茴 选择月             | 请选择奖项级别       | / 请填写颁奖单位 请填写奖项名称               | + -  |

# (7) 点击下一步, 上传证明文件

| 茴 选择月 |      | 请读写奖项级别         >         请读写奖项名称         +         -                                                                                                    |
|-------|------|----------------------------------------------------------------------------------------------------|
|       |      | 下一步保存草稿                                                                                                    |
|       |      | 图—                                                                                                    |
| 上传资料  |      |                                                                                                    |
|       | 基本资料 | <ul> <li>点击上传</li> <li>1、申请人的资格证明,包括营业执照、事业单位法人证书或社会团体法人登记证书:</li> <li>2、申请有标约《杨标注册证》及其所有变更、续展、转让、移转证明;</li> <li>3、带有资商标标识的商品实物图片。</li> <li>4、申请有标连续使用满3年的证明材料。</li> </ul> |
|       | 财务文件 | 点击上传<br>1、申请人近三年(含评估基准日)的年度汇算清缴报告:<br>2、申请商标的维护抱广证明资料(商标广告宣传、营销推广活动证明;有关许可、援让或质押记录的证明资料)。                                                                                  |
|       | 法律   | 点击上传<br>1. 有出口的,在对应国家或地区有进行商标注册的证明资料;<br>2. 有进行商标维权,保障商标权益,并有生效胜诉记录的证明资料;<br>3. 被认定为她名商标的证明资料。                                                                             |
|       | 社会荣誉 | 点击上传<br>荣誉奖项:近3年获得有助于提升申请人商标如名度、社会影响力和消费者认知的,由地级市以上的政府机关、社会组织等相关单位颁发的荣誉奖项或资格<br>以定等。                                                                                       |
|       |      | 图二                                                                                                    |

2、全部填写完毕,点击确定,提交申请资料等待审核:

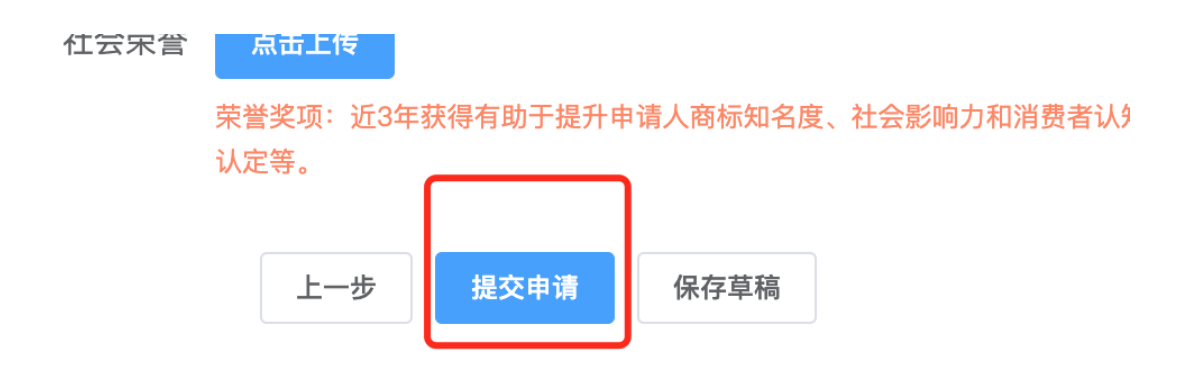

注:(1)若申请资料未填写/上传完毕,可点击"保存草稿",草稿可在"申请进度"中查询。(2)点击"提交申请",则不可再修改申请资料。

#### 3、查看申请进度

点击"申请进度",在列表中的"状态"栏,可查看评价申请的 进度。

| ł. | 基础信息 ×        | 评价申请         | I× 申请进度⇒                                 | < Contract of the second second second second second second second second second second second second second se |        |    |        |            |     |            |        |
|----|---------------|--------------|------------------------------------------|----------------------------------------------------------------------------------------------------|--------|----|--------|------------|-----|------------|--------|
|    | √≞ 申请进度       |              |                                          |                                                                                                    |        |    |        |            |     |            |        |
| 廣  | 商标名           |              |                                          |                                                                                                    | ○ 搜索   |    |        |            |     |            |        |
|    | 业务            | 号            | 申请人                                      | 商标名称                                                                                                    | 商标注册证号 | 类别 | 地区     | 商标图案       | 状态  | 申请时间       | 操作     |
| Ξ. | ZJ2020<br>4N6 | 00615<br>66  |                                          |                                                                                                    |        | 23 | 广东省广州市 | ( <b>B</b> | 退回  | 2020-06-15 | ◎ 宣看详情 |
|    | ZJ2020<br>N3  | 006112<br>34 | 广州<br>有限公司                               | 图形                                                                                                    |        | 5  | 广东省广州市 | ЪР.,       | 待估值 | 2020-06-11 | ◎ 宣看详情 |
|    | ZJ2020<br>N1  | 006113<br>7  | 广东 — — — — — — — — — — — — — — — — — — — | 图形                                                                                                    | -      | 9  | 广东省佛山市 |            | 待评分 | 2020-06-11 | ◎ 宣看详情 |
|    | ZJ2020<br>1N8 | 00608<br>87  | ;                                        | -                                                                                                    | -      | 12 | 广东省广州市 |            | 已评估 | 2020-06-08 | ◎ 宣看详情 |

# 四、账号设置

每个申请人关联唯一一个账号,账号信息为手机号码。若需 修 改账号信息,可在"账号设置"栏目里修改手机号及登录密码。

| ◎ 账户设置 |         |
|--------|---------|
| 手机号码   | 18 修改帐号 |
| * 公司名称 | 广,有限公司  |
| 登录密码   | 修改密码    |
|        | 确认修改    |

#### 1、帐号修改

| 评价申请 × 申 | 请进度 × 帐号设置 | 帐号修改   |          |    | ×     |
|----------|------------|--------|----------|----|-------|
| ◎ 账户设置   |            |        |          |    |       |
| 毛机号码     |            | * 手机号码 | 请输入新手机号码 |    |       |
|          |            | * 验证码  | 请输入验证码   |    | 获取验证码 |
| * 公司名称   |            |        |          |    |       |
| 登录密码     | 修改密码       |        |          | 取沪 | 肖 确定  |
|          | 确认修改       |        |          |    |       |

2、密码修改

| 评价申请 × 申请进度 × 帐号设置 | 密码修改  | ×     |
|--------------------|-------|-------|
| ◎ 账户设置             |       |       |
|                    | *旧密码  |       |
| 手机号码 ■ ■ ■ ■ ■     | * 新密码 |       |
| * 公司名称             |       |       |
| 登录密码 修改密码          | *密码确认 |       |
| 确认修改               |       |       |
| NO WILPPA          |       | 取消 确定 |
|                    |       |       |